## 『PCA Dream21 西暦運用への設定変更』操作手順

CA190301

※以下の操作はDream21のユーザー権限が「システム管理者」のみ実行できます。

※以下の操作は排他処理になります。他のユーザーがDream21を終了した状態で実行してください。

※会計・販売・仕入と給与で元号の運用方法を個別に設定できますので、それぞれ独自に設定を変更す る必要があります。

※設定を変更しても、過去に入力したデータに影響はありません。

※設定変更はDream21パッケージの処理にのみ反映されます。アドオンカスタマイズへの影響はありません。

## ■ PCA Dream21本体(財務会計、販売管理、仕入・在庫管理、固定資産管理)/給与: Kシリーズ/手形管理モジュールの設定変更方法

 会計・販売・仕入・固定資産・給与のいずれかのモジュールを選択した状態で、「前準備」ー「基本 情報の設定」を起動します。

| PCA Dream21 [財務会    | at (      | ] Admii | nistrator/      | Adminis      | strat         | or: 0001, |
|---------------------|-----------|---------|-----------------|--------------|---------------|-----------|
| ファイル(E) 編集(E) 操作(U) | セキュリティ(1) | 保守(2)   | 前準備( <u>3</u> ) | データ入力        | ) <u>(4</u> ) | 日常処理(5    |
| 監査(5) 遡及処理(6) 設定(⊻) | ウィンドウ(W)  | へしプ(上   | 基本情報            | 服の設定         |               |           |
| 🧏 アイメニュー 🤶 会計 🔣 販売  | 世 仕入·在庫   | 固定      | 勘定科問            | 目の登録         | 50            |           |
|                     |           |         | 組織の量<br>組織グル    | 登録<br>/一プの登録 | ~             |           |

「共通・会計情報」タブを選択し、[使用する暦]を[西暦]に変更します。すぐ上の[組織更新基準日]が西暦に変更されていることを確認します。

|                         | 基本              | 、情報の設定      |
|-------------------------|-----------------|-------------|
| 尊入開始日   会社情報   支社情報   経 | 理情報 補助1・2のコード桁数 | 1設5 共通·会計情報 |
| 共通・会計情報を設定してください        |                 |             |
| 共通<br>組織軍新基準日(日)        |                 | . 1         |
| 2003/04/01~2003/09/30 🗸 | 更新基準日の変更(U)_    |             |
| 組織コード桁徴(K):             | 6               |             |
| 使用する暦( <u>C</u> ):      | 西暦              |             |
| ふりがなの設定( <u>R</u> ):    | 半角カタカナ >        | -           |
| 絵与計算 ドループを使用する(M)       | 使用する 🗸          |             |

3. 「給与情報」タブを選択し、[使用する暦]を[西暦]または[共通情報に従う]に変更します。 すぐ上の[運用開始日]が西暦に変わっていることを確認し、[OK]をクリックします。

※ [共通情報に従う] は本体と同じ設定になります。

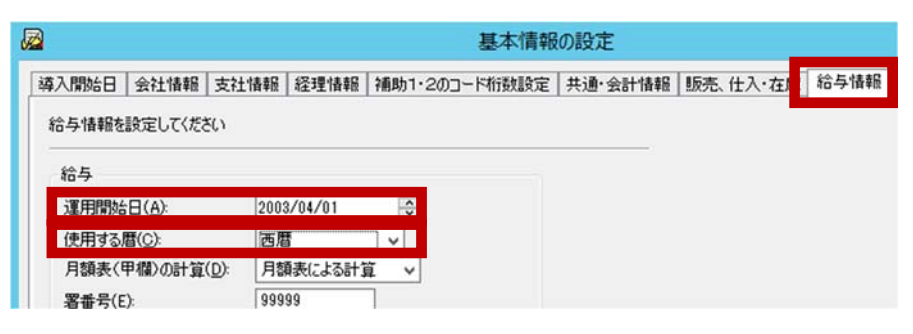

■ PCA Dream21給与計算モジュール:Pシリーズ/人事管理モジュール:Jシリーズの 設定変更方法

※給与計算モジュール: Pシリーズ/人事管理モジュール: Jシリーズの設定は、「人事給与連携サービス」により、Dream21本体の設定と同期します。

- ※「人事給与連携サービス」による同期のタイミングはお客様の設定に依存します。設定を確認する方 法、ならびに手動で設定を反映させたい場合は以下の操作を実施します。
- ※「人事給与連携サービス」は通常サーバーにインストールされています。以下の操作はサーバーで実 行することを想定しています。
- 1. 前ページの1~2.までの設定(「共通・会計情報」 タブを選択し、[使用する暦]を [西暦] に変更) をします。
- Windowsのスタートメニューから「PCA Dream21人事給与連携サービス」 –「連携サービスの管理」を起動します。

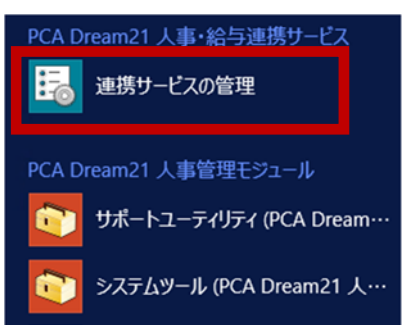

 連携サービスの管理が起動します。連携設定が[有効]な[設定タイトル]が存在する、かつ、[サ ービスの状態]が[実行中]となっていることを確認します。

今すぐ手動で設定を連携させる場合はツールバーの [今すぐ連携を実行] をクリックします。設定 が反映されると、[情報] 欄に正常完了のメッセージが表示されます。

※ [今すぐ連携を実行] する場合は、基本情報の設定など、排他処理となるメニューを終了してか ら実行してください。排他処理となるメニューが起動している場合、実行は保留されます。

| <b>F</b> 6                                   | 連携サービスの管理                     | X                     |
|----------------------------------------------|-------------------------------|-----------------------|
| ファイル(E) 操作(Q) ツー                             | u( <u>L) ∧uプ(H</u> )          |                       |
|                                              | → 注:  → 連携を実行 連携データの修復 ・ 連携設定 | 通信ログ バージョン            |
| 状況 ▲ 連携No                                    | 設定外小ル                         | 有効次回実行時刻              |
| (1) 待機中 01                                   | D21連携                         | 0 2019/02/19 16:21:59 |
| [情報] 2019/02/19 15:36:58<br>連携 #01 の実行が完了しまし | 3<br>た。全ての連携が正常に完了しました。       | ×                     |
| サービスの状態:実行中(.)                               | írenkei2)                     |                       |
| 開始(S) 停止                                     | .(I)                          | サービス設定(日)             |

給与(または人事管理)モジュールを選択して「前準備」–「会社基本情報の登録」を起動し、[使用する暦]が西暦に変更されていることを確認します。

| メインカテゴリ   | 前準備       |                              |
|-----------|-----------|------------------------------|
| 🧞 วระาน 💦 | 会社基本情報の登録 | 使用する暦( <u>C</u> )  ● 西暦 ○ 和暦 |
| 前準備 >     | 支給日の登録    | 住所情報(A):                     |
| 1 給与体系 >  | 部門の登録     |                              |